# **Documentation : Validation des incidents (Bateaux)**

Cette documentation explique comment valider les incidents.

### Accès via le site csmed.fr

### 1. Accéder au formulaire de validation directement dans le menu

Déclaration incident-→Liste Incidents Bateaux

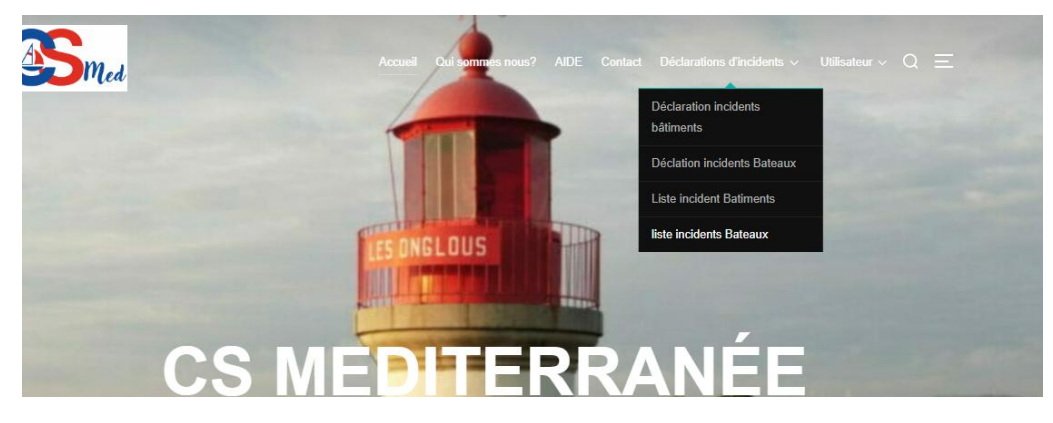

Il faudra renseigner un Nom d'utilisateur et un Mot de passe

| Se connecter               |
|----------------------------|
| https://csmediterrannee.fr |
| Nom d'utilisateur          |
| Mot de passe               |
| Se connecter Annuler       |

22/12/2024

Structure

• Une fenêtre s'ouvre avec la liste des incidents.

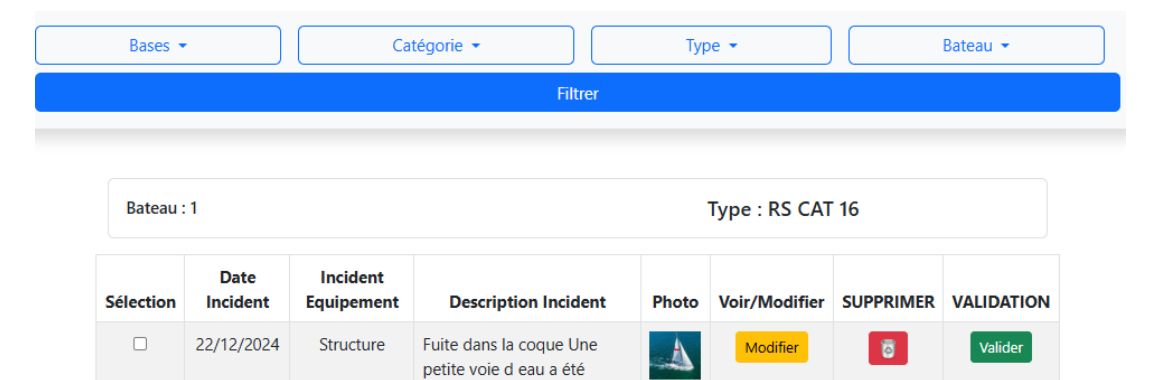

6

Modifier

A

détectée après un choc avec un rocher ou un quai

Fuite dans la coque Une

petite voie d eau a été détectée après un choc avec un rocher ou un quai

### **Les Filtres**

Dans la partie supérieure il y a un bandeau pour les filtres Par défaut l'application propose la liste complète des incidents Pour filtrer sélectionner le filtre et cocher les choix

| Bases 🔹                                      | •                | Ca                     | itégorie 🕶                                                                                                | Тур   | be 🕶          |           | Bateau 👻                                                                                                    |  |
|----------------------------------------------|------------------|------------------------|----------------------------------------------------------------------------------------------------|-------|---------------|-----------|----------------------------------------------------------------------------------------------------|--|
| Filtrer       Bateau : 1     Type : RS CAT 1 |                  |                        |                                                                                                    |       |               |           | <ul> <li>Tous</li> <li>1</li> <li>2</li> <li>Romeo</li> <li>Menorca</li> <li>Zampa</li> <li>Zenith</li> </ul> |  |
| Sélection                                    | Date<br>Incident | Incident<br>Equipement | Description Incident                                                                                      | Photo | Voir/Modifier | SUPPRIMER | VALIDATION                                                                                                    |  |
|                                              | 22/12/2024       | Structure              | Fuite dans la coque Une<br>petite voie d eau a été<br>détectée après un choc avec<br>un rocher ou un quai | 4     | Modifier      | Ø         | Valider                                                                                                    |  |

Le Tableau

### Structure du tableau

#### Au-dessus du tableau il y a une ligne avec le non du bateau et le type de bateau

Sélection (Colonne 1) :

- Contient des cases à cocher pour sélectionner un ou plusieurs incidents à imprimer. Récapitulatif (Colonnes 2 à 4) :
  - Colonne 2: Date e de déclaration de l'incident.
  - Colonne 3 : Nom de la catégorie d'équipement
  - Colonne 4 : Description de l'incident

Photo miniature (Colonne 5)

Voir ou modifier l'incident (Colonne 6) Ouvre une fenêtre de modification

Suppression de l'incident (Colonne 7)

Validation de l'incident (Colonne 8) : Ouvre une fenêtre de validation

| Bateau    | Bateau : Menorca Type : Surprises |                        |                                                                                                    |       |               |           |            |  |
|-----------|-----------------------------------|------------------------|----------------------------------------------------------------------------------------------------|-------|---------------|-----------|------------|--|
| Sélection | Date<br>Incident                  | Incident<br>Equipement | Description Incident                                                                                                    | Photo | Voir/Modifier | SUPPRIMER | VALIDATION |  |
|           | 22/12/2024                        | Gréement/Voi           | le Une voile d avant ou une grand-voile reste coincée, empechant le<br>bateau de naviguer correctement                                                                                                    | 1     | Modifier      | 8         | Valider    |  |
| Bateau    | Bateau : Zampa Type : Surprises   |                        |                                                                                                    |       |               |           |            |  |
| Sélection | Date<br>Incident                  | Incident<br>Equipement | Description Incident                                                                                                    | Photo | Voir/Modifier | SUPPRIMER | VALIDATION |  |
|           | 22/12/2024                        | Gréement/Voile         | Une voile s est abimée ou déchirée sous l effet d une rafale de vent trop forte                                                                                                    | A     | Modifier      | 8         | Valider    |  |
|           | 22/12/2024                        | Gréement/Voile         | 999                                                                                                    | -     | Modifier      | 0         | Valider    |  |
|           | 22/12/2024                        | Gréement/Voile         | Lors d une sortie en mer avec vent modéré (15-20 nœuds), un bruit inhabituel<br>a été entendu lors d'un empannage. La bôme est devenue instable, et une<br>inspection rapide a révélé que la tête de mulet s était cassée au niveau de l<br>articulation avec le mât. Ce dysfonctionnement a rendu impossible le réglage<br>correct de la grand-voile. Par mesure de sécurité, la voile a été affalée et<br>l'équipage est retourné à la base | 1     | Modifier      | Ø         | Valider    |  |

### Fenêtre de modification

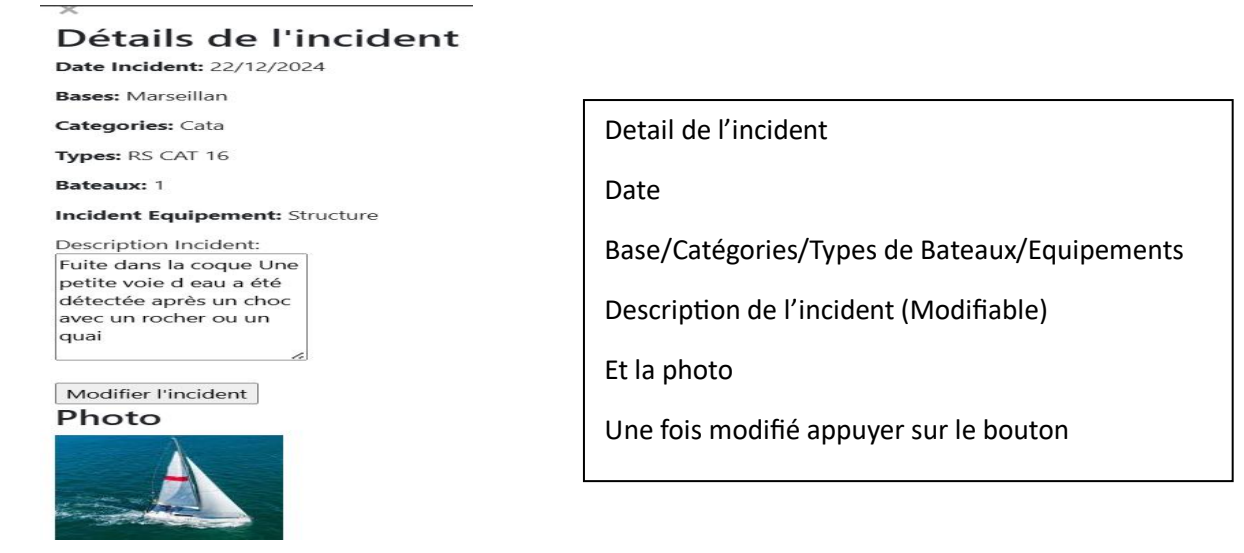

Pour fermer la fenêtre sans modifier cliquer sur la petite croix en haut a gauche de la fenêtre

### Fenêtre de Validation

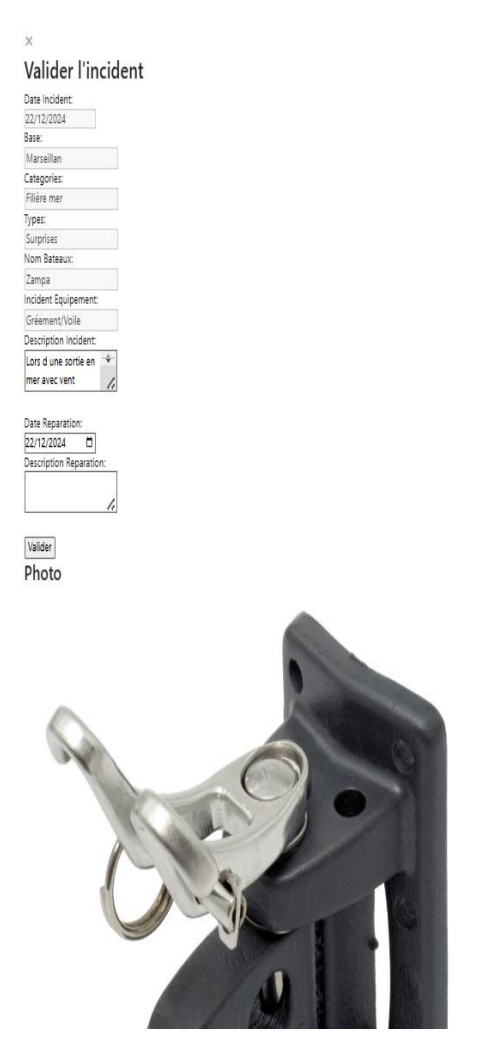

Validation de l'incident Date Base/Catégories/Types de Bateaux/Equipements Description de l'incident (Modifiable) Saisie de la date de clôture Saisie de la description de la réparation Et la photo Une fois modifié appuyer sur le bouton

Pour fermer la fenêtre sans modifier cliquer sur la petite croix en haut à gauche de la fenêtre

## Impression

## Choisir les incidents à imprimer en cliquant dans la sélection

| Sélection | Incident    | Equipement      |                                                                              | Description Incident                                                                                                    | Photo    | Voir/Modifier | SUPPRIMER | VALIDATION |
|-----------|-------------|-----------------|------------------------------------------------------------------------------|----------------------------------------------------------------------------------------------------|----------|---------------|-----------|------------|
|           | 22/12/2024  | Gréement/Voile  | Une voile                                                                    | e s est abimée ou déchirée sous l effet d une rafale de vent trop forte                                                                                                    | A        | Modifier      | ō         | Valider    |
|           | 22/12/2024  | Gréement/Voile  | 999                                                                          |                                                                                                    | -        | Modifier      | 0         | Valider    |
|           | 22/12/2024  | Gréement/Voile  | Lors d un<br>a été ent<br>inspectio<br>articulatio<br>correct d<br>l'équipag | ne sortie en mer avec vent modéré (15-20 nœuds), un bruit inhabituel<br>endu lors d'un empannage. La bôme est devenue instable, et une<br>en rapide a révélé que la tête de mulet s était cassée au niveau de l<br>on avec le mât. Ce dysfonctionnement a rendu impossible le réglage<br>e la grand-voile. Par mesure de sécurité, la voile a été affalée et<br>ge est retourné à la base | 1        | Modifier      | 0         | Valider    |
| Bateau :  | Zenith      |                 |                                                                              |                                                                                                    | Type : S | Surprises     |           |            |
| élection  | Date Incide | nt Incident Equ | iipement                                                                     | t Description Incident                                                                                                    |          | Voir/Modifier | SUPPRIMER | VALIDATION |
|           |             |                 |                                                                              | Le mat s est fissuré ou a été déstabilisé après un effort excessif                                                                                                    |          |               |           |            |

## Choisir Imprimer les incidents sélectionnés

| 22/12/2024 17:33                                                                               | Validation des Incidents |                      |     | Imprimer           | 2 feuilles de papier     |
|------------------------------------------------------------------------------------------------|--------------------------|----------------------|-----|--------------------|--------------------------|
| Ι                                                                                              | Bateau : Zampa           |                      |     | Destination        | HPD6EB5F (HP OfficeJet * |
| Base : Marseillan<br>Catégories de Bateau : Filière mer                                        |                          |                      |     | Pages              | Tous *                   |
| Type du bateau : Surprises                                                                     |                          |                      |     | Copies             |                          |
| Date Incident: 22/12/2024                                                                      |                          |                      |     | Mise en page       | Portrait *               |
| Incident Equipement: Gréement/A<br>Description Incident:<br>Une voile s est abimée ou déchirée | sous l effet             |                      |     | Couleur            | Couleur •                |
| d une ratate de vent trop torte                                                                |                          |                      |     | Plus de paramètres |                          |
| Date de prise en charge : T                                                                    | Temps d'intervention :   | Nom de l'intervenant |     |                    |                          |
|                                                                                                |                          |                      |     |                    |                          |
| Pièces changées :                                                                              |                          |                      |     |                    |                          |
| https://csmediterrannee.fr/incident_Bateaux/pages/bases/                                       | Validation, php          |                      | 1/3 | ,                  | Imprimer Annuler         |

### Historique

## Dans le menu cliquer sur opération et historique

| Bases 🔻                      |                  |                        | Catégorie 🔹 Type 👻                                                                                   |       |                           | Bateau 🔻      |          |  |  |
|------------------------------|------------------|------------------------|----------------------------------------------------------------------------------------------------|-------|---------------------------|---------------|----------|--|--|
| Filtrer                      |                  |                        |                                                                                                    |       |                           |               |          |  |  |
|                              |                  |                        |                                                                                                    |       |                           |               |          |  |  |
| Bateau : 1 Type : Laser Vago |                  |                        |                                                                                                    |       |                           |               |          |  |  |
| Sélection                    | Date<br>Incident | Incident<br>Equipement | Description Incident                                                                                 |       | Description<br>Réparation | Voir/Modifier | SUPPRIME |  |  |
|                              | 22/12/2024       | Gréement/Voile         | Une voile d'avant ou une grand-voile reste coincée, empêchant le<br>bateau de naviguer correctement. | -     | Essa fait avec<br>succes  | Modifier      | 8        |  |  |
| Bateau :                     | Zampa            |                        |                                                                                                    | Туј   | pe : Surprises            |               |          |  |  |
| Sélection                    | Date<br>Incident | Incident<br>Equipement | Description Incident                                                                                 | Photo | Description<br>Réparation | Voir/Modifier | SUPPRIME |  |  |
|                              | 22/12/2024       | Gréement/Voile         | Une drisse ou une écoute s est rompue, rendant impossible le réglage des voiles                      |       | Reparation faite          | Modifier      | Ø        |  |  |

Même présentation que le tableau validation mais que sur les incidents clôturés

### Menu Admin

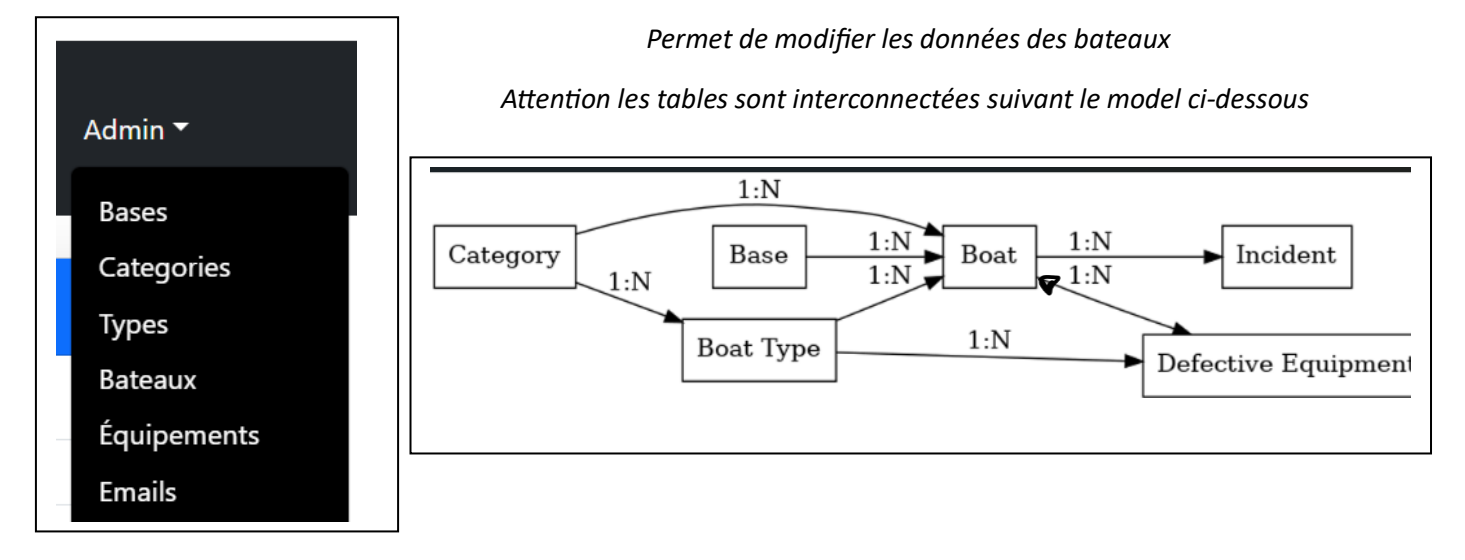

### **Table Bases**

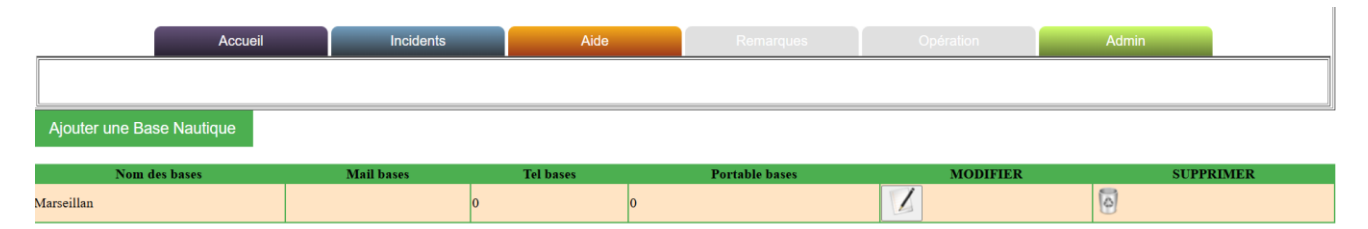

Permet d'ajouter de modifier ou de supprimer des bases nautiques

## **Table Catégories**

|                    | Accueil | Incidents | Aide | Remarques | Opération | Admin   |
|--------------------|---------|-----------|------|-----------|-----------|---------|
| Ajouter un Type de | Bateaux |           |      |           |           |         |
| Catego             | ries    | MODIFIER  |      | SUPPRIMER |           | QR Code |
| Filière mer        |         | ]         | 0    |           |           |         |
| Cata               |         | ]         | Ø    |           |           |         |
| Dériveur           |         | ]         | 0    |           |           |         |

Permet d'ajouter de modifier ou de supprimer des catégories L'application génère automatique un QR code

### **Table Types**

| Accueil                   | Incidents   | Aide | Remarques | Opération | Admin     |  |  |  |  |  |
|---------------------------|-------------|------|-----------|-----------|-----------|--|--|--|--|--|
|                           |             |      |           |           |           |  |  |  |  |  |
| Ajouter une Base Nautique |             |      |           |           |           |  |  |  |  |  |
| Types                     | Catégories  | s    | MODIFIER  |           | SUPPRIMER |  |  |  |  |  |
| Surprises                 | Filière mer |      |           | 0         |           |  |  |  |  |  |
| Glenans 5/7               | Filière mer |      |           | 0         |           |  |  |  |  |  |
| RS CAT 16                 | Cata        |      |           | 0         |           |  |  |  |  |  |
| Hobie Cat 16              | Cata        |      |           | 0         |           |  |  |  |  |  |
| TOP Cat                   | Cata        |      |           | 0         |           |  |  |  |  |  |
| Laser Vago                | Dériveur    |      |           | 0         |           |  |  |  |  |  |

Permet d'ajouter de modifier ou de supprimer des Types de Bateaux Attention Le type de bateaux sont reliés aux catégories

### **Table Bateaux**

|                    | Accueil            | Incidents Aide Remarques | Opération Admin |          |        |
|--------------------|--------------------|--------------------------|-----------------|----------|--------|
|                    |                    |                          |                 |          |        |
| Ajouter un Bateaux |                    |                          |                 |          |        |
| Nom des Bateaux    | Bases des Bateauxs | Categories de Bateaux    | Type de Bateaux | MODIFIER | SUPPRI |
| Zampa              | Marseillan         | Filière mer              | Surprises       |          | 0      |
| Zoe                | Marseillan         | Filière mer              | Surprises       | 1        | 0      |
| Zenith             | Marseillan         | Filière mer              | Surprises       |          | 0      |
| Zephir             | Marseillan         | Filière mer              | Surprises       |          | 0      |
| Menorca            | Marseillan         | Filière mer              | Surprises       |          | 0      |
| Romeo              | Marseillan         | Filière mer              | Glenans 5/7     |          | 0      |
| Bambin             | Marseillan         | Filière mer              | Glenans 5/7     |          | 0      |
| Alice              | Marseillan         | Filière mer              | Glenans 5/7     |          | •      |
| Galopin            | Marseillan         | Filière mer              | Glenans 5/7     |          | 0      |
| Juillette          | Marseillan         | Filière mer              | Glenans 5/7     |          | 0      |
| 1                  | Mareeillan         | Cata                     | RS CAT 16       |          | 0      |
| 2                  | Marseillan         | Cata                     | RS CAT 16       |          | 0      |
| 3                  | Marseillan         | Cata                     | RS CAT 16       |          | 0      |
| 4                  | Marseillan         | Cata                     | RS CAT 16       |          | 0      |
| 5                  | Marseillan         | Cata                     | RS CAT 16       |          | 0      |
| 6                  | Marseillan         | Cata                     | RS CAT 16       |          | 0      |
| 7                  | Marseillan         | Cata                     | RS CAT 16       |          | 0      |
| 8                  | Marseillan         | Cata                     | RS CAT 16       | 2        | 0      |

Permet d'ajouter de modifier ou de supprimer des Bateaux Attention les bateaux sont reliés aux bases, aux catégories et aux types **Table Equipements** 

| Accueil               | Incidents   | Aide        | Remarques | Opération | Admin |
|-----------------------|-------------|-------------|-----------|-----------|-------|
|                       |             |             |           |           |       |
| Ajouter un équipement |             |             |           |           |       |
| Nom Equipement        | Description |             | Туре      | MODIFIER  | su    |
| Accastillage          |             | Surprises   |           |           | 0     |
| Structure             |             | Surprises   |           |           |       |
| Barre/Safran          |             | Surprises   |           |           | 0     |
| Autre                 |             | Surprises   |           |           | 0     |
| Gréement/Voile        |             | Surprises   |           |           | 0     |
| Gréement/Voile        |             | Glenans 5/7 |           | 1         | 0     |

Permet d'ajouter de modifier ou de supprimer des Equipements Attention les équipements sont reliés aux types

Glenans 5/7

Glenans 5/7

Glenans 5/7

Accastillage

Structure

Barre/Safran

0

1

1

1

### **Table Emails**

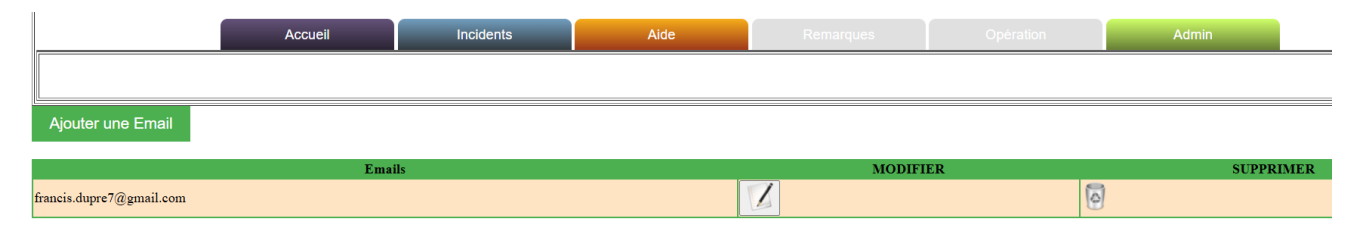

Permet d'ajouter, de modifier ou de supprimer des Emails

Ceci sert a l'envoie d'email quand un incident est déclaré afin d'avertir les personnes concernées